# BRUKSANVISNING TRONDHEIMSBASEN 2022

Denne bruksanvisningen er laget for TB-2021, men er tilsvarende for TB-2022

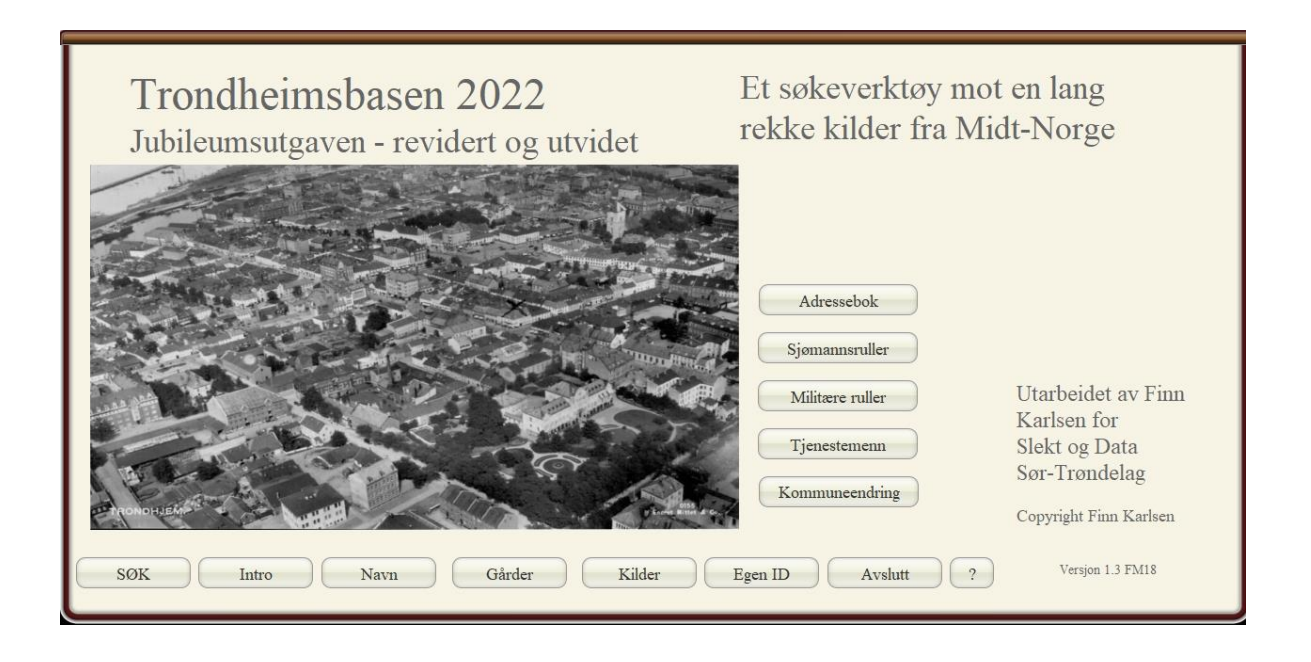

## Innhold:

SØK I DATABASEN

#### Side 4

#### PERSONBILDET

| - Søkebildet   | NB: Søk i så få felt som mulig!! |
|----------------|----------------------------------|
| - Fortsett søk |                                  |

- Utvidet
- Søk på tvers
- Sorter

| KNAPPER PÅ TREFFL | ISTA                                                          | Side 8  |
|-------------------|---------------------------------------------------------------|---------|
| - ALT             | <ul> <li>sammendrag av opplysningene i hovedbildet</li> </ul> |         |
| - ORG             | <ul> <li>scannet orginaler eller avskrifter</li> </ul>        |         |
| - HENDELSE        | - her vises et sammendrag av alle personer i hendelsen        |         |
| - ANDRE           | - her kan du søke videre i andre databaser, bla Digitalarkiv  | vet     |
| NAVN              | -litt om normalisering av navn                                | Side 11 |
| GÅRDER            |                                                               | Side 13 |
| - OPPLYSNINGER OF | И GÅRDEN                                                      |         |
| - BRUK            | - Gårdsregisteret                                             |         |
| - KART            | – Statens Kartverk, Se Eiendom - Grunnboka                    |         |
| - BYGDEBOK        | – bøker på Nasjonalbiblioteket                                |         |
| - EIER            | – info om eiere fra matriklene                                |         |
| - BRANNTAKSTER TI | ondheim – verdiangivelser og beskrivelse av husene            |         |
| - BRANNTAKSTER ko | ommuner – ligger på Digitalarkivet, ikke søkbare              |         |
| - PANTEREGISTER   | – tinglyste dokumenter på en eiendom                          |         |
| KILDER            | -søkbare og bladbare kilder                                   | Side 19 |
| EGNE DATA EGE     | N ID -her legger du inn egne data                             | Side 20 |
| MILITÆRE RULLE    | -for hele landet som ligger på Digitalarkivet                 | Side 21 |
| TJENESTEMENN      | -offentlige tjensestemenn i Midt-Norge                        | Side 22 |
| KOMMUNEENDR       | INGER -kommune-endringer 1837-2020                            | Side 23 |

Det følgende er en kortfattet gjennomgang av de forskjellige modulene i Trondheimsbasen 2021. Alle aktuelle hovedbilder er tatt med i oversikten. Enkelte mindre brukte bilder er ikke med.

Det er heller ikke tatt med noen instruks når det gjelder installasjon av programmet.

Denne utgaven av Trondheimsbasen består av 4.084.378 søkbare poster. Det meste er hentet fra Trøndelag, men det er også en god del kilder med fra både Møre og Romsdal og Nordland. Det er 2550 kilder i basen hvorav 1870 er søkbare. Resten (680) er bladbare kilder hvor originalen er skannet.

Selv om det er lagt inn et betydelig arbeid for å få alle data på plass, må en regne med at det kan være mangler og feil i databasen. En håper likevel at den kan være et nyttig redskap i arbeid med slektsforskning og lokalhistorie.

#### SØKEBILDET

| and the state   |             |          | SOK I DATABASEN<br>Fyll inn ett eller flere felt og trykk l | ENTER     |
|-----------------|-------------|----------|-------------------------------------------------------------|-----------|
|                 |             |          | Tilbake til personbildet                                    | prsiden ? |
|                 | Normalisert | Original |                                                             |           |
| Fornavn         | I           | Q        | Kommune                                                     | Q         |
| Mellomnavn      | ۹           | Q        | Sogn                                                        | ٩         |
| Fødsels år      | Q           |          | Yrke                                                        | ٩         |
| Farsnavn        | Q           | Q        | Kildenavn                                                   | Q         |
| Etternavn       | Q           | Q        |                                                             |           |
| Begge etternavn | ۹           |          |                                                             |           |
| Adresse         | Q           | ٩        | Type kilde                                                  | Q         |
| Fødested        | Q           |          | Person ID                                                   | Q         |
| Hendelse        | Q           |          | Hendelse ID                                                 | Q         |
| Hendelse år     | Q           |          | Merk                                                        | ٩         |
|                 |             |          | Egen ID                                                     | ٩         |
|                 |             |          | Kilde ID                                                    | Q         |
|                 |             |          |                                                             | ·         |

Alle søk blant personene i databasen går gjennom dette bildet. Ved å høyreklikke i et av feltene, får en opp en liten meny som gir et valg: Operators. Dette valget gir en liste over tilleggsmuligheter når det gjelder søk i databasen. De viktigste er trolig = (likhetstegn) og ... (tre punktum). Ved å bruke det første alternativet får en bare treff på hele ord. Dersom dette ikke brukes, vil søk på Jon også gi treff på f.eks. Jonetta. Med likhetstegn foran vil en bare få treff på Jon.

Tre punktum betyr område (range på engelsk). Dersom en i fødselsår feltet skriver 1845...1850 får en treff på fødselsår innenfor angitt område. Det er selvfølgelig tenkelig å bruke dette også på bokstaver, men resultatet vil antagelig gi et forholdsvis høyt antall treff.

En del av navnene i databasen er normalisert. Det er derfor mulig å søke etter både normaliserte navn og originale navn. Med originale menes hvordan navn er skrevet av den som har transkribert en kilde. Det er feltet for fornavn hvor normaliseringen er bragt lengst. På grunn av at en del navn er skrevet med – (bindestrek) eller andre skilletegn, vil en del av resultatene ved søk etter normaliserte navn gi uønskede treff.

I og med at databasen ikke er helt konsekvent når det gjelder plassering av farsnavn og etternavn, er det laget en mulighet til å søke i begge etternavnfelt samtidig.

I Trondheimsbasen som i andre tilsvarende databaser, bør det være en generell regel at man søker i så få felt som mulig. Dersom det utfylles noe i et felt, betyr det at en bare får treff dersom de tegnene som er angitt finnes. I og med at svært mange poster ikke inneholder opplysninger om fødselsår, vil en angivelse av noe i dette feltet utelukke alle postene hvor det ikke er angitt et fødselsår.

Når en har fylt inn det en ønsker i søkebildet, trykkes ENTER for å utføre søket.

#### PERSONBILDET

| Sokeonae    | Foliseu | SOK CIV    | ider | Sok parvers | Solier    | Oiskilli         | ro | Isidell A  | sinin | out runabarca  | 4004378                                |              |         |     |     |          |      |
|-------------|---------|------------|------|-------------|-----------|------------------|----|------------|-------|----------------|----------------------------------------|--------------|---------|-----|-----|----------|------|
| Stilling    | Fornavn | Mellomn.   | F.ár | Farsnavn    | Etternavn | Adresse          |    |            | År    | Hendelse       | Rolle                                  | Fodested     | Egen ID |     |     |          |      |
| Polerer     | Ame     | Dahllof    | 1903 |             | Røstad    | Theim            | _  | Trondheim  | 1935  | Vielse         | Brudgom, Gift Med Valborg Lovice       | Theim        |         | Alt | Org | Hendelse | Andr |
| xarn        | Arne    |            | 1903 | Sakariasen  |           | Prestvik (gaard  |    | Kolvereid  | 1910  | Folketelling   | Folketelling S Ug Barn                 | Kolvereid    |         | Alt | Org | Hendelse | Andr |
|             | Ame     |            | 1903 | 1           | Schulerud |                  | 1  | Trondheim  |       | Personoversikt | Omtalt i WikiStrinda                   |              |         | Alt | Org | Hendelse | And  |
|             | Ame     |            | 1903 |             | Schulerud | Ovre Sindsager   |    | Trondheim  | 1903  | Dåp            | Dåpsbarn, Foreldre Peter Ludvig        |              |         | Alt | Org | Hendelse | And  |
| koleelev    | Ame     |            | 1903 |             | Schulerud | Ovre Sindsaker   |    | Trondheim  | 1910  | Folketelling   | Folketelt s ug skoleelev               | Trondhjem    |         | Alt | Org | Hendelse | And  |
| Kemiingenio | Arne    |            | 1903 |             | Schulerud | Nedre Allé       | 10 | Trondheim  | 1925  | Folketelling   | Folketelt ug Kemiingenior              | Trondheim    |         | Alt | Org | Hendelse | And  |
| ng.         | Ame     |            | 1903 |             | Schulerud | Oslo             |    | Trondheim  | 1932  | Vielse         | Brudgom, Gift Med Ingebjorg Louise     | Theim        |         | Alt | Org | Hendelse | And  |
|             | Ame     |            | 1903 |             | Selmland  | Sindsaker        |    | Trondheim  | 1903  | Dåp            | Dåpsbarn, Foreldre Peter Ludvig        |              |         | Alt | Org | Hendelse | And  |
| Grdbr.      | Arne    | Ronning    | 1903 |             | Selnes    | Aa               | 1  | Trondheim  | 1931  | Vielse         | Brudgom, Gift Med Klara Oline Selnes   | Aa           |         | Alt | Org | Hendelse | And  |
| classifisor | Ame     | Kristoffer | 1903 |             | Skagen    |                  |    | Strinda    | 1970  | Begravelse     | Gravlagt Havstein                      |              |         | Alt | Org | Hendelse | And  |
|             | Arne    |            | 1903 |             | Skifte    |                  |    | Fosen      |       | Fosenbasen     | Hentet fra Fosenbasen, klikk Org for å | Kværngjerdet |         | Alt | Org | Hendelse | And  |
|             | Arne    |            | 1903 |             | Småvik    |                  | 1  | Leinstrand | 1908  | Begravelse     | Gravlagt På Leinstrand;                |              |         | Alt | Org | Hendelse | And  |
|             | Arne    |            | 1903 |             | Solem     |                  |    |            |       |                | Person fra Bjørn Flors database, klikk | Trondheim    |         | Alt | Org | Hendelse | Andı |
| Son         | Ame     |            | 1903 |             | Solem     | Nedre            | 76 | Trondheim  | 1910  | Folketelling   | Folketelt s ug Son                     | Trondhjem    |         | Alt | Org | Hendelse | And  |
| Grdbr.søn   | Ame     |            | 1903 |             | Storstad  |                  | 1  | Verdal     | 1928  | Vielse         | Brudgom, Grdbr son gift med Gudrun     | Vuku         |         | Alt | Org | Hendelse | And  |
|             | Arne    |            | 1903 |             | Sævik     | Sævik Namsos     | 1  | Klinga     | 1918  | Konfirmasjon   | Konfirmant, Foreldre Arnt Petersen Og  | Sævik        |         | Alt | Org | Hendelse | And  |
|             | Arne    |            | 1903 | T.          | Wullum    |                  | 1  |            |       |                | Person fra Bjørn Flors database, klikk | Malvik,      |         | Alt | Org | Hendelse | And  |
| Son         | Arne    |            | 1903 |             | Trean     | "Schjønningsdal" | 1  | Trondheim  | 1910  | Folketelling   | Folketelt s ug Son                     | Trondhjem    |         | Alt | Org | Hendelse | And  |
|             | Arne    |            | 1903 |             | Valstad   | Skatvold, Nedre  |    | Trondheim  | 1903  | Dáp            | Dåpsbarn, Foreldre Olaf Valstad Og     |              |         | Alt | Org | Hendelse | Andr |
|             | Arne    | Severin    | 1903 |             | Wold      | Møllebakken 10   |    | Trondheim  | 1909  | Dødsfall       |                                        |              |         | Alt | Org | Hendelse | Ands |
|             | Arne    |            | 1903 |             | Wullum    | Malvik           |    | Trondheim  | 1927  | Emigrant       | ug Jordbr.arb emigrerte til U.S.A med  |              |         | Alt | Org | Hendelse | And  |
|             | Arne    | Kristian   | 1903 |             | Aagaard   | Marienlyst       | 1  | Strinda    | 1903  | Dâp            | Dâpsbarn, Foreldre Hilmar Andreas      |              |         | Alt | Org | Hendelse | And  |
| Sen         | Arne    |            | 1903 |             | Aagaard   | Marienlyst       | 1  | Strinda    | 1910  | Folketelling   | Folketelt s ug Søn                     | Strinden     |         | Alt | Org | Hendelse | And  |
| Iottelbud   | Arne    |            | 1903 |             | Aagaard   | Bratorgt.        | 4  | Trondheim  | 1925  | Folketelling   | Folketelt ug Hottelbud                 | Byaasen      |         | Alt | Org | Hendelse | And  |
|             | Arne    | Johan      | 1903 |             | Aasmo     |                  |    | Ålesund    | 1924  | Sjømann        | Innfort sjømannsruller for Ålesund     | Bodø         |         | Alt | Org | Hendelse | And  |
|             | Arne    | Alfred     | 1904 | Akselsen    |           |                  | 1  | Nærøy      | 1904  | Dâp            | Dåpsbarn, Foreldre Aksel Aaden Og      | Nærøy        |         | Alt | Org | Hendelse | And  |
|             | Ame     | Alfred     | 1904 | Akselsen    |           |                  |    | Vikna      | 1904  | Dăp            | Dåpsbarn, Foreldre Aksel Aadén, Og     | Vikna        | 1       | Alt | Org | Hendelse | And  |

Dette er bildet som viser de treff en får på søk i databasen. Treffene er sortert på en bestemt måte:

- 1. Fornavn (normalisert)
- 2. Fødselsår
- 3. Farsnavn (normalisert)
- 4. Etternavn (normalisert)
- 5. Hendelsesår

Det er mulig å overstyre sorteringen ved å bruke SORTER-knappen. Dette er beskrevet senere.

Selv om sortering av data er etter normaliserte verdier når det gjelde navn, er det de originale navnevariantene som vises i bildet.

Ved å holde musepekeren over et felt, kan en få noe tilleggsinformasjon. Feltet Rolle vil inneholde et sammendrag av en del informasjon fra den originale kildeavskriften.

Øverst i bildet er noen ekstra knapper som har med søk å gjøre.

#### FORTSETT SØK

Ved å klikke på denne knappen, går en tilbake til søkebildet. Den informasjon man hadde lagt inn ved forrige søk, vil da være tilgjengelig slik at man kan endre dem, ta bort noe eller legge til andre elementer.

#### UTVIDET

Dette valget gir en mulighet til å beholde resultatet av det forrige søket og samtidig gjøre et nytt søk. Trefflista vil da inneholde resultatet av begge søkene. Det kan for eksempel være aktuelt å søke etter en ektefelle. Deretter kan en søke etter den andre. Trefflista vil da inneholde treff for begge.

#### SØK PÅ TVERS

Ved å bruke denne knappen får en opp et ekstra lite vindu hvor man kan angi et ord eller navn som en ønsker å søke etter. Trefflista vil da inneholde de postene hvor det omsøkte ordet finnes i et eller annet felt. Dersom man for eksempel skriver Frosta, vil en få treff på de postene hvor dette ordet eller disse bokstavene finnes. Dette vil inneholde de som eventuelt er bosatt i Frostaveien.

#### SORTER

Som nevnt foran er det brukt en standard måte å sortere resultatet av alle søk. Dette kan overstyres ved denne knappen. Følgende bilde kommer fram:

| Current Layout ("Persone                                                   | ır") ۲                                     |                   | Sort Order          |     |     |
|----------------------------------------------------------------------------|--------------------------------------------|-------------------|---------------------|-----|-----|
| Adresse<br>Antall<br>Egen_ID<br>Erverv<br>Etternavn<br>Farsnavn<br>Fornavn |                                            | Clear All<br>Move |                     | wn  | lı. |
| Fordested                                                                  | ~                                          |                   |                     |     |     |
|                                                                            |                                            |                   |                     |     |     |
| .J  Ascen L Custo                                                          | ding order<br>nding order<br>m order based | l on value list   | <unknown></unknown> | • • |     |

Den sorteringsrekkefølge som er valgt, står i høyre felt. SorterNavn er et felt i databasen som inneholder alle feltene som inngår i standard sortering. Dette må tas bort (clear) om en ønsker å utføre en annen sortering. Når det er gjort kan en velge andre felt som skal brukes ved sortering. Hvilken rekkefølge feltene blir valgt har selvfølgelig stor betydning.

På venstre side står feltene som finnes i Personbildet. I tillegg kan man i feltet hvor det står Current Layout angi at man ønsker å bruke felt fra Current Table i stedet. En vil da få en god del andre felt som kan brukes ved sortering. En må imidlertid være oppmerksom på at dersom man velger felt som ikke finnes under Current Layout, vil sorteringsfeltene ikke vises i skjermbildet.

De felt man ønsker flyttes (Move) til den store boksen på høyre side. Til slutt klikkes i boksen Sorter og en vil gå tilbake til personbildet med treffene sortert slik en nå har angitt. Går man ut av personbildet og gjør et nytt søk, er sorteringsrekkefølge tilbake til standard.

## KNAPPER PÅ TREFFLISTA

På hver av linjene med treff på søk er det fire ekstra knapper. De har viktige tilleggsfunksjoner som blir forklart i det følgende.

#### ALT

Dette gir et bilde som gir et sammendrag av en del av de opplysningene som ikke finnes i hovedbildet.

|                                     | Alle data om personen Tilbake Skrivut ?                                                                                                    |
|-------------------------------------|----------------------------------------------------------------------------------------------------|
| Person<br>Normalisert navn<br>Arne  | Originalt navn       Dahllof       Rostad       1903       Kjønn       Adresse       Theim Trondheim                                                                                                    |
| Hendelse<br>Rolle<br>Kilde<br>Lenke | 14.09.1935       Vielse       Sogn       Trondheim       Trondheim         Brudgom, Giff Med Valborg Lovice Schjølberg       Viede, 1933-1940, Vår Frue, Vår Frue sokneprest         Viede, 1933-1940, Vår Frue, Vår Frue sokneprest       http://www.arkivverket.no/URN/skb read?idx_kildeid=2723&uid=ny&idx_side=-37 |
| Egne data                           |                                                                                                    |
| Administrativt                      | P-id 119200050206 H-id 119100000259                                                                                                    |

#### ORG

Denne knappen bringer en for de fleste treffene til en skannet original eller avskrift for denne posten. Er treffet fra en kirkebok, vil knappen bringe en til den siden i den aktuelle kirkeboken hvor hendelsen er skrevet inn.

I svært mange tilfeller er det ganske viktig å gå til postens originale kilde fordi avskriften av kilden kan inneholde feil, eller det kan være informasjon i originalen som ikke er blitt med i avskriften. For eksempel vil de fleste avskriftene av dåps-innførsler ikke ta med faddere. Dette kan imidlertid være viktig informasjon som vi bør gå til originalen for å få med oss.

#### HENDELSE

Denne knappen viser et nytt bilde hvor alle de personene som er knyttet til den aktuelle hendelsen er listet opp. Ved en dåp vil i tillegg til dåpsbarnet også vise foreldrene og dersom faddere er skrevet av vil de også vises.

|       | 01.12.1910 Folket    | telling Folk     | etelling, 1910, Strir | nda, Statistisk | Sentralbyrå |         |          |
|-------|----------------------|------------------|-----------------------|-----------------|-------------|---------|----------|
| Rolle | Erverv og sivilstand | Fornavn          | Etternavn             | Født            | Fødested    | Adresse |          |
| hf    | Residerende          | Brian Crone      | Smith                 | 1852            | Trondhjem   |         | <u> </u> |
| hm    | hm                   | Ragna Birgitte   | Smith                 | 1858            | Snaasen     |         |          |
| fl    | Kontordame (hos      | Elisabet Bredine | Smith                 | 1886<br>1897    | Lyster      |         |          |
| d     | d                    | Dina Sofie Marie | Smith                 |                 | Strinden    |         |          |
| d     | d                    | Gudrun Marie     | Kvam                  | 1898            | Strinden    |         |          |
| tj    | Tjenestedreng hos    | Johannes         | Stene                 | 1832            | Strinden    |         |          |

#### ANDRE

Det hender at når en har gjort et søk og funnet noen interessante personer, kan det være ønskelig å søke andre steder også etter samme person. Den informasjonen som blir sendt videre til andre databaser står øverst. Her er fem mulige databaser man kan søke i:

- Digitalarkivet
- Historisk Befolkningsregister
- Family Search
- Ancestry
- Google

| Søk hos andre Tilbake                                                                                                    |  |
|----------------------------------------------------------------------------------------------------|--|
| Fra dette bildet kan du søke i andre registre etter den personen du har funnet. Du<br>tar med deg inn i søket den aktive personens navn og fødselsår |  |
| Arne Petersen Hammerbak 1903                                                                                                    |  |
| Digitalarkivet                                                                                                    |  |
| Historisk befolkn. register<br>Family Search                                                                                                    |  |
| Ancestry                                                                                                    |  |
| Google                                                                                                    |  |
|                                                                                                    |  |
|                                                                                                    |  |
|                                                                                                    |  |

En er selvfølgelig ikke garantert treff. Det er jo mulig at navn er registrert annerledes i det andre systemet. Men i noen tilfelle kan dette være en hjelp.

For FamilySearch kreves det at en er innlogget for å få se resultat. Dersom en ikke har en konto, er det enkelt å opprette en og det er gratis for alle.

Ancestry er en betalingstjeneste, men det er sansynligvis mulig å gjøre enkle søk uten å ha en konto, men en vil ikke se mye opplysninger. Det er mulig å kjøpe seg kortvarige abonnement slik at man kan gjøre intensive søk i en kort periode.

| Normerte fornavn         Mellomnavn         Farsnavn         Etternavn           I Trondheimsbasen er de fleste fornavnene normalisert. Det vil si at navn som kan være det samme,<br>men som er skrevet på forskjellig måte, har fått en felles skrivemåte. I dette bildet kan du søke<br>etter normerte navn for å se hvilke alternative stavemåter som finnes i de oriøinale kildene.           Trondheimsbasens navn er ikke nødvendigvis riktig og er bare laget for å lette søk etter personer.           Brukeren må selv bestemme hvilket navn som skal brukes i andre sammenhenger. |  |  |  |  |  |  |  |
|----------------------------------------------------------------------------------------------------|--|--|--|--|--|--|--|
| vn Søk Forside ?                                                                                                    |  |  |  |  |  |  |  |
| Personliste                                                                                                    |  |  |  |  |  |  |  |
| Personliste                                                                                                    |  |  |  |  |  |  |  |
| Personliste                                                                                                    |  |  |  |  |  |  |  |
| Personliste                                                                                                    |  |  |  |  |  |  |  |
| Personliste                                                                                                    |  |  |  |  |  |  |  |
| Personliste                                                                                                    |  |  |  |  |  |  |  |
| Personliste                                                                                                    |  |  |  |  |  |  |  |
| Personliste                                                                                                    |  |  |  |  |  |  |  |
| Personliste                                                                                                    |  |  |  |  |  |  |  |
| Personliste                                                                                                    |  |  |  |  |  |  |  |
| Personliste                                                                                                    |  |  |  |  |  |  |  |
| Personliste                                                                                                    |  |  |  |  |  |  |  |
| Personliste                                                                                                    |  |  |  |  |  |  |  |
| Personliste                                                                                                    |  |  |  |  |  |  |  |
| Personliste                                                                                                    |  |  |  |  |  |  |  |
| Personliste                                                                                                    |  |  |  |  |  |  |  |
| Personliste                                                                                                    |  |  |  |  |  |  |  |
| Personliste                                                                                                    |  |  |  |  |  |  |  |
| Personliste                                                                                                    |  |  |  |  |  |  |  |
| Personliste                                                                                                    |  |  |  |  |  |  |  |
|                                                                                                    |  |  |  |  |  |  |  |

Som nevnt er det gjort en del normaliseringsforsøk når det gjelder navn. Slik normalisering kan gjøres på mange måter og i Trondheimsbasen er det valgt et alternativ. Normalisering er gjort kun for å gjøre søk lettere. Hva som skal være riktig skrivemåte for navn, må den enkelte bestemme selv etter å ha konferert med originalen og andre kilder.

Denne modulen gir en mulighet til å se hvordan navn er normalisert. Ved å bruke søkeknappen og angi et navn under Originalens navn, vil en ved å trykke ENTER få en liste over andre navn som er normalisert på samme måte. Det første bildet man kommer til viser fornavn. Øverst i bildet kan en velge de andre navnefeltene.

Har man funnet et navn og så klikker på knappen Personliste, får en ei liste over de navnene som har denne normalisering.

| Søkebilde Standa    | ard  | Fortsett søk Utvide | Søk  | på Vis       | Sorter Utskrift Forside                   | Avslutt Poster        | 4084378      |
|---------------------|------|---------------------|------|--------------|-------------------------------------------|-----------------------|--------------|
| Fornavn             | F.år | Etternavn           | År   | Hendelse     | Rolle                                     | Adresse               | Fødested     |
| Arne                | 1903 | Schulerud           | 1903 | Dåp          | Dåpsbarn, Foreldre Peter Ludvig Andreas   | Øvre Sindsager        |              |
| Arne                | 1903 | Schulerud           | 1910 | Folketelling | Folketelt s ug skoleelev                  | Øvre Sindsaker        | Trondhjem    |
| Ame                 | 1903 | Schulerud           | 1925 | Folketelling | Folketelt ug Kemiingeniør                 | Nedre Alle 110        | Trondheim    |
| Ame                 | 1903 | Schulerud           | 1932 | Vielse       | Brudgom, Gift Med Ingebjørg Louise        | Oslo Trondheim        | Theim        |
| Ame                 | 1903 | Selmland            | 1903 | Dåp          | Dåpsbarn, Foreldre Peter Ludvig Andreas   | Sindsaker Trondheim   |              |
| Arne Rønning        | 1903 | Selnes              | 1931 | Vielse       | Brudgom, Gift Med Klara Oline Selnes      | Aa Trondheim          | Aa           |
| Ame Kristoffer      | 1903 | Skagen              | 1970 | Begravelse   | Gravlagt Havstein                         | Strinda               |              |
| Arne                | 1903 | Skifte              |      | Fosenbasen   | Hentet fra Fosenbasen, klikk Org for å se | Fosen                 | Kværngjerdet |
| Ame                 | 1903 | Småvik              | 1908 | Begravelse   | Gravlagt På Leinstrand;                   | Leinstrand            |              |
| Ame                 | 1903 | Solem               |      |              | Person fra Bjørn Flors database, klikk    | 10                    | Trondheim    |
| Ame                 | 1903 | Solem               | 1910 | Folketelling | Folketelt s ug Søn                        | Nedre Møllenberg gate | Trondhjem    |
| Ame                 | 1903 | Storstad            | 1928 | Vielse       | Brudgom, Grdbr.søn gift med Gudrun        | Verdal                | Vuku         |
| Arne                | 1903 | Sævik               | 1918 | Konfirmasjon | Konfirmant, Foreldre Arnt Petersen Og     | Sævik Namsos Klinga   | Sævik        |
| Ame                 | 1903 | T. Wullum           |      |              | Person fra Bjørn Flors database, klikk    |                       | Malvik,      |
| Ame                 | 1903 | Trøan               | 1910 | Folketelling | Folketelt s ug Søn                        | "Schjønningsdal"      | Trondhjem    |
| Ame                 | 1903 | Valstad             | 1903 | Dåp          | Dåpsbarn, Foreldre Olaf Valstad Og        | Skatvold, Nedre       |              |
| Arne Severin Edvard | 1903 | Wold                | 1909 | Dødsfall     |                                           | Møllebakken 10        |              |
| Ame                 | 1903 | Wullum              | 1927 | Emigrant     | ug Jordbr.arb emigrerte til U.S.A med     | Malvik Trondheim      |              |
| Arne Kristian       | 1903 | Aagaard             | 1903 | Dåp          | Dåpsbarn, Foreldre Hilmar Andreas         | Marienlyst Strinda    |              |
| Ame                 | 1903 | Aagaard             | 1910 | Folketelling | Folketelt s ug Søn                        | Marienlyst Strinda    | Strinden     |
| Arne                | 1903 | Aagaard             | 1925 | Folketelling | Folketelt ug Hottelbud                    | Brattørgata 4         | Byaasen      |
| Arne Johan          | 1903 | Aasmo               | 1924 | Sjømann      | Innført sjømannsruller for Ålesund        | Ålesund               | Bodø         |
| Arne Alfred Meier   | 1904 | Akselsen            | 1904 | Dåp          | Dåpsbarn, Foreldre Aksel Aaden Og         | Nærøy                 | Nærøy        |
| Arne Alfred Meier   | 1904 | Akselsen            | 1904 | Dåp          | Dåpsbarn, Foreldre Aksel Aadén Og         | Vikna                 | Vikna        |
|                     | 11 1 | r                   |      |              | 1                                         |                       | 1            |
|                     |      |                     | _    |              |                                           |                       |              |

| Gård    | Bruk       | Veiadresse      |      | Ko     | mmune 2021 | Gnr/B |    | Kom  | mune 1964 | Kommu | ne 1950    |           |
|---------|------------|-----------------|------|--------|------------|-------|----|------|-----------|-------|------------|-----------|
| Lovåsen | Åseng      |                 |      | 5028   | Melhus     | 245   | 7  | 1653 | Melhus    | 1650  | Horg       | (Videre ) |
| Lovåsen | Sveeng     |                 |      | 5028   | Melhus     | 245   | 8  | 1653 | Melhus    | 1650  | Horg       | Videre    |
| .ovåsen | Løvås skog |                 |      | 5028   | Melhus     | 245   | 9  | 1653 | Melhus    | 1650  | Horg       | Videre    |
| .ovåsen | Lovhytta   | Skoldadalsvegen | 41   | 5028   | Melhus     | 245   | 10 | 1653 | Melhus    | 1650  | Horg       | Videre    |
| .ovåsen |            | Tømmesdalsvegen | 1283 | 5028   | MELHUS     | 245   | 11 | 1653 | MELHUS    |       |            | Videre    |
| .ovåsen |            | Tømmesdalsvegen | 1241 | 5028   | MELHUS     | 245   | 12 | 1653 | MELHUS    |       |            | Videre    |
| .ovåsen |            | Sandholtvegen   | 1280 | 5028   | MELHUS     | 245   | 14 | 1653 | MELHUS    |       |            | Videre    |
| ovåsen  |            | Tømmesdalsvegen | 1231 | 5028   | MELHUS     | 245   | 15 | 1653 | MELHUS    |       |            | Videre    |
| ovåsen  |            | Tommesdalsvegen | 1180 | 5028   | MELHUS     | 245   | 16 | 1653 | MELHUS    |       |            | Videre    |
| ovåsen  |            | Tømmesdalsvegen | 1182 | 5028   | MELHUS     | 245   | 17 | 1653 | MELHUS    |       |            | Videre    |
| .ovåsen |            | Sandholtvegen   | 1270 | 5028   | MELHUS     | 245   | 18 | 1653 | MELHUS    |       |            | Videre    |
| .ovâsen |            | Sandholtvegen   | 1260 | 5028   | MELHUS     | 245   | 19 | 1653 | MELHUS    |       |            | Videre    |
| .ovåsen |            |                 |      | 1506   | Molde      | 27    |    | 1502 | Molde     | 1544  | Bolsøy     | Videre    |
| .ovåsen | Lovåsen    | Overlandstunet  | 9    | 1506   | Molde      | 27    | 1  | 1502 | Molde     | 1547  | Nord-Aukra | Videre    |
| ovåsen  | Lovåsen    | Birkelandvegen  | 41 4 | C 1506 | Molde      | 27    | 2  | 1502 | Molde     | 1547  | Nord-Aukra | Videre    |
| oväsen  | Einen      | Nerlandsvegen   | 12   | A 1506 | Molde      | 27    | 3  | 1502 | Molde     | 1544  | Bolsøy     | Videre    |
| ovåsen  | Lovåsen    |                 |      | 1506   | Molde      | 27    | 4  | 1502 | Molde     | 1547  | Nord-Aukra | Videre    |
| ovåsen  | Lovåsen    |                 |      | 1506   | Molde      | 27    | 5  | 1502 | Molde     | 1547  | Nord-Aukra | Videre    |
| ovåsen  | Overland   |                 |      | 1506   | Molde      | 27    | 7  | 1502 | Molde     | 1544  | Bolsøy     | Videre    |
| ovåsen  | Nerbo      |                 |      | 1506   | Molde      | 27    | 11 | 1502 | Molde     | 1544  | Bolsov     | Videre    |

Denne modulen inneholder alle bebodde eiendommer i Møre og Romsdal, Trøndelag og Nordland fylker pr 31.12.2020. Lista er basert på Statens Kartverks adresseinformasjon. Dessverre inneholder denne lista ikke informasjon om Gårds- og Bruks navn. Disse er derfor når de vises i listene hentet fra andre kilder. Gnr og Bnr finnes imidlertid bortsett fra dersom det er eiendommer eller plasser som ikke lenger er bebodd.

I tillegg til adresselista fra Kartverket, inneholder lista også alle eiendommer fra matriklene i 1838, 1886 og 1950. Disse vil kunne være med på å skaffe til veie en del historisk informasjon om eiendommene.

I og med at vi siden 1950 har hatt en rekke kommuneendringer, er det angitt tre forskjellige kommunetilknytninger for den enkelt eiendom. Selv om det er lagt et betydelig stykke arbeid i å få dette rett, kan det hende at noen kommunetilknytninger er feil.

Statens kartverk har veiadresse på de fleste eiendommer i Norge. Disse er med i listen over. Det er noen eiendommer som ikke har slik adresse. Da kan man lete på nærliggende eiendommer.

Fra dette bildet er det mulig å komme til en modul med svært mye annen informasjon knyttet til eiendommen. Har man funnet en eiendom en ønsker å studere nærmere, klikker en på knappen VIDERE.

## OPPLYSNINGER OM GÅRDEN

| Opplysninger om gården | Forsiden Gárdslista                                                        |
|------------------------|----------------------------------------------------------------------------|
| Gård Bruk By           | gdebok Eier etc Branntakster Trondheim Branntakster kommuner Panteregister |
| Gårdsnavn              | Lovásen                                                                    |
| Bruksnavn              | Lovasen Lovásvegen 152                                                     |
| Gnr 2021 og 1964       | 226 226                                                                    |
| Bruksur                |                                                                            |
| Kommune 2021           | 5026 Holtålen                                                              |
| Kommune 2019           | 5026 Holtålen                                                              |
| Kommune 1964           | 1644 Holtálen                                                              |
| Kommune 1950           | 1645 Haltdalen                                                             |
|                        |                                                                            |
|                        |                                                                            |
|                        |                                                                            |
|                        |                                                                            |
|                        |                                                                            |
|                        |                                                                            |
|                        |                                                                            |

Dette bildet gir litt sammendragsinformasjon for eiendommen. Det meste av dette finnes også på lista som var i forrige bilde.

BRUK

| Opplysninger om går           | den                              | Forsiden                                           | Gårdslista                      | a                                    |                                      |                                      |   |
|-------------------------------|----------------------------------|----------------------------------------------------|---------------------------------|--------------------------------------|--------------------------------------|--------------------------------------|---|
| Gård Bruk<br>Bruk             | Bygdebok<br>Bnr G                | k Eier etc Branntakster Trondhei<br>ård Veiadresse | im Branntakst<br>Gnr            | ter kommuner                         | Panteregister                        | Liste over alle bruk på denne gården |   |
| Lovasen<br>Lovasen<br>Lovasen | 1 Lov<br>1 Lov<br>1 Lov<br>1 Lov | råsen<br>råsen<br>råsen<br>råsen Løvåsvegen 152    | 226<br>226<br>226<br>226<br>226 | 1838<br>1838<br>1886<br>1950<br>2021 | Kart<br>Kart<br>Kart<br>Kart<br>Kart |                                      | × |

Ved å velge fanen Bruk vil bildet over vises. Det inneholder informasjon hentet fra Gårdsregisteret og viser dersom eiendommen fantes i tidligere matrikler også dette.

Knappen KART bringer en til Statens Kartverk sitt kart Se Eiendom. Der kan en få en god del informasjon fra matrikkelen om eiendommen og man kan gå

videre til kartet hvor eiendommen er avmerket. Eiendommer som ikke har Gnr og Bnr (større enn 0) har ingen kartkobling i og med at det er dette sammen med gjeldende kommunenummer som er lenke.

#### BYGDEBOK

| Opplysninger om gård | len               | Forsiden Gårdslista                           |               |          |                                                                                                    |
|----------------------|-------------------|-----------------------------------------------|---------------|----------|----------------------------------------------------------------------------------------------------|
| Gård Bruk            | Bygdebok Eier etc | Branntakster Trondheim Branntakster kommuner  | Panteregister | ]        |                                                                                                    |
| Kommune              | Gård              | Tittel                                        | Side          |          |                                                                                                    |
| Haltdalen            | Løvåsen           | Haltdalen og haltdalingen. 3 Heimen og slekta | 466           | Bygdebok |                                                                                                    |
| Haltdalen            | Løvåsen           | Haltdalen og haltdalingen. 2 : Gård og slekt  | 354           | Bygdebok | Liste over bygdebøker hvor gården er<br>ontalt, finnes boka på Nasjonal<br>biblioteket, er det en lenke dit. Noen nyere<br>bøker er ikke tilgjengelig. |
|                      |                   |                                               |               |          | ,                                                                                                    |
|                      |                   |                                               |               |          |                                                                                                    |
|                      |                   |                                               |               |          |                                                                                                    |
|                      |                   |                                               |               |          |                                                                                                    |
|                      |                   |                                               |               |          |                                                                                                    |
|                      |                   |                                               |               |          |                                                                                                    |

Det er gjort et stort arbeid med å lage en kobling mellom eiendommene til eksisterende bygdebøker på Nasjonalbiblioteket. Koblingen går til gård og ikke til bruk, så dersom det er store gårder kan det bli en del blaing.

Dersom det ikke er tilgjengelig bygdebok hvor eiendommen er omtalt, vil knappen ikke vises. Dersom bygdebok finnes, men ikke er tilgjengelig ennå, vil aktuelt sidetall være angitt.

| E | IE  | R       |                |          |         |      |                 |          |         |            |             |                 |                 |    |   |                                    |       |
|---|-----|---------|----------------|----------|---------|------|-----------------|----------|---------|------------|-------------|-----------------|-----------------|----|---|------------------------------------|-------|
| ſ | Орј | plysnir | nger om gårder | n        |         |      | F               | orsiden  | Gårdsl  | ista       |             |                 |                 |    |   |                                    |       |
| ľ |     | Gård    | Bruk           | Bygdebok | Eier et | tc B | Branntakster Ti | rondheim | Brannta | kster komi | nuner       | Panteregist     | ter             |    |   |                                    |       |
| I |     | År      | Gård           |          | Bruk    |      | Ei              | er       |         | Sky        | ld daler, c | ort og skilling | Skyld mark og ø | re |   |                                    |       |
|   | 1   | 838     | Lovåsen        | Ι        | evaasen | John |                 | Bersvene | dsen    | 0          | 0           | 16              |                 |    | < | Eiere og skyldverdi angitt i matri | klene |
|   |     |         |                |          |         |      |                 |          |         |            |             |                 |                 |    |   |                                    |       |

Dette bildet inneholder opplysninger om eier fra matriklene. Statens kartverks adresseliste gir ikke informasjon om eier. Fra deres kartløsning Se Eiendom som også Trondheimbasen bruker kan en gå til Grunnboka. En må i tilfelle logge seg inn med offisiell bank-id e.l. Her vil eier være angitt.

| plysninger om garden       |          |              | Forsiden               | Gårdslista           |                          |                                                                                                    |
|----------------------------|----------|--------------|------------------------|----------------------|--------------------------|----------------------------------------------------------------------------------------------------|
| Gård Bruk By               | gdebok E | ier etc Bra  | nntakster Trondheim    | Branntakster kommu   | ner Panteregister        |                                                                                                    |
| Nordre gate<br>Nordre gate | 8<br>8   | 1901<br>1890 | 1901-1903<br>1887-1890 | 162b-164<br>278-279b | Branntakst<br>Branntakst | Liste over en del branntakster for gamle<br>Trondheim. Det kan hende at lenken ikke<br>treffer nøyaktig irklig side, da må du bla<br>en side eller to enten bakover eller<br>forover.<br>Det er noen protokoller som ikke er<br>skannet ennå. |

### BRANNTAKSTER TRONDHEIM

Dersom det finnes en kobling mellom eiendommer i gamle Trondheim og utførte branntakster, vil det være mulig fra dette bildet å gå til branntakstprotokollen og der få en masse tilleggsinformasjon om eiendommen. Ikke alle eiendommer har slik kobling. Branntakstene inneholder i tillegg til verdiangivelser, ganske detaljert beskrivelse av husene.

#### BRANNTAKSTER KOMMUNER

| ird Bruk B       | ygdebok Eier etc Branntakster Trondhein | n Branntakster kommuner Panteregiste | r                                            |                                                                                                    |
|------------------|-----------------------------------------|--------------------------------------|----------------------------------------------|----------------------------------------------------------------------------------------------------|
|                  |                                         |                                      | I og med at det ikke<br>selve protokollen, s | e er særlig register i disse protokollene, går lenken til<br>å må du bla for å se om din går er omtalt |
| Holtålen og Ålen | Norges Brannkasse Holtålen og Ålen      | 1644 Branntakstprotokoller nr. 1     | 1919-1955                                    | Branntakst protokoll                                                                                   |
| Holtålen og Ålen | Norges Brannkasse Holtålen og Ålen      | 1644 Branntakstprotokoller nr. 2     | 1947-1955                                    | Branntakst protokoll                                                                                   |
|                  |                                         |                                      |                                              |                                                                                                    |
|                  |                                         |                                      |                                              |                                                                                                    |
|                  |                                         |                                      |                                              |                                                                                                    |
|                  |                                         |                                      |                                              |                                                                                                    |

Det finnes tilgjengelig på Digitalarkivet en lang rekke branntakstprotokoller fra de fleste kommuner. Disse er imidlertid ikke indeksert, slik at det ikke kan lages lenke til den enkelt eiendom uten et betydelig arbeid. De lenkene som finnes her, går derfor til protokollene for den aktuelle kommunen. En må så selv bla gjennom protokollene for å se om en kan finne ønsket eiendom.

## PANTEREGISTER

| Opplysninger om gården | Forsi                       | den Gårdslista              |                                            |                   |
|------------------------|-----------------------------|-----------------------------|--------------------------------------------|-------------------|
| Gård Bruk Bygdebok     | Eier etc Branntakster Trono | lheim Branntakster kommuner | Panteregister                              |                   |
| Gård Bruk              | Veiadresse                  | Gml. matr. og løpenr        | Panteregister                              |                   |
| Sentrum nord-ost       | Nordre gate                 | 8 704                       | Trondheim byfogd pantebok 2A0039 1932-1947 | 293 Panteregister |
|                        |                             |                             |                                            |                   |
|                        |                             |                             |                                            |                   |

Panteregister er oversikt over de dokumentene som er tinglyst på en eiendom. Panteregistrene og de tilhørende pantebøker fram til 1950 er tilgjengelige på Digitalarkivet. Gjennom Trondheimsbasen er det for en lang rekke eiendommer laget en kobling til et aktuelt panteregister. Det vil sikkert finnes flere og en må da gå til Digitalarkivet for å finne dem.

Det har ikke med tilgjengelig tid vært mulig å lage en slik kobling for alle eiendommer i Gårdslista. For de tilfellene hvor den finnes, vil panteregisteret kunne gi en stor mengde tilleggsinformasjon om en eiendoms historie.

|    | Forsiden | Sok Vis alle                                                   |                           | Søl       | vetter kilder |          |         |      |                |
|----|----------|----------------------------------------------------------------|---------------------------|-----------|---------------|----------|---------|------|----------------|
|    |          | Cilde A                                                        | rkivskaper                | Sted      | Region        | Kategori | Periode |      |                |
| тв | 1780     | Vielser, 1919-1949, Brekken, Roros sokneprest                  | Røros sokneprest          | Brekken   | Gauldal       | Viede    | 1919    | 1949 | (Info) Sok Bla |
| тв | 1781     | Vielser, 1926-1954, Landdistriktet, Roros<br>sokneprest        | Roros sokneprest          | Røros     | Gauldal       | Viede    | 1926    | 1954 | Info Sok Bla   |
| тв | 1782     | Vielser, 1887-1908, Budal, Storen sokneprest                   | Støren sokneprest         | Budal     | Gauldal       | Viede    | 1887    | 1908 | Info Sok Bla   |
| тв | 1783     | Vielser, 1907-1929, Budal, Støren sokneprest                   | Storen sokneprest         | Budal     | Gauldal       | Viede    | 1907    | 1929 | Info Sok Bla   |
| тв | 1784     | Vielser, 1930-1947, Budal, Storen sokneprest                   | Støren sokneprest         | Budal     | Gauldal       | Viede    | 1930    | 1947 | Info Sok Bla   |
| тв | 1785     | Vielser, 1901-1925, Jossund, Åfjord sokneprest                 | Åfjord sokneprest         | Jossund   | Fosen         | Viede    | 1901    | 1925 | Info Sok Bla   |
| тв | 1786     | Vielser, 1926-1939, Jossund, Åfjord sokneprest                 | Åfjord sokneprest         | Jossund   | Fosen         | Viede    | 1926    | 1939 | Info Sok Bla   |
| тв | 1787     | Norges bebyggelse, , Trondelag, Trondelag                      | Trondelag                 | Trøndelag | Trøndelag     | Register |         |      | Info Sok       |
| ТВ | 1788     | Passprotokoll, 1806-1818, Trondheim,<br>Trondheim politikammer | Trondheim<br>politikammer | Trondheim | Trondheim     | Pass     | × 1806  | 1818 | (Info) (Bla)   |
| -  | _        |                                                                |                           |           |               |          |         | _    |                |

Trondheimsbasens søkbare database bygger på et stort antall kilder. I denne modulen kan en søke etter de forskjellige kildene. For hver kilde kan en få litt informasjon om kilden, man kan søke bare i en kilde og dersom det finnes en skannet utgave av kilden, kan en gå til denne og bla i kilden. Dette gjøres ved hjelp av knappene i enden av hver treffliste.

I tillegg til de søkbare kildene, inneholder Trondheimsbasen en stor mengde med kilder som ikke er søkbare, men som er bladbare. De fleste av disse kildene er digitalt bare tilgjengelig gjennom Trondheimsbasen. Den første kolonnen i bildet inneholder en kode som er TB for søkbare kilder og TB-SK for skannede kilder.

#### EGNE DATA – EGEN ID

| Trondheimsbasen 20                            | 18          | SØK I DAT<br>Fyll inn et e<br>Forside | ABASEN MED EGNE DATA<br>ller flere felt og trykk<br>filbake ? Eksport Import |
|-----------------------------------------------|-------------|---------------------------------------|------------------------------------------------------------------------------|
| Fornavn<br>Fødsels år<br>Etternavn<br>Adresse | Q<br>Q<br>Q | Kildenavn<br>Yrke                     | Q                                                                            |
| Fødested<br>Hendelse<br>Hendelse år           | ৫<br>৫<br>৫ | Kommune<br>Egen ID                    | Q                                                                            |
|                                               |             | 1                                     | f                                                                            |
|                                               |             |                                       |                                                                              |

Det er to felt i databasen hvor brukerne kan legge inn egne data. Det ene heter Egen ID og er ment for en kode av et eller annet slag. Det andre heter Egne Data og er ment for litt lengre tekster. Data kan legges inn flere steder i Trondheimsbasen. I dette bildet kan en søke etter egen ID og det er mulig å eksportere de egenregistrerte data. Dersom man skal oppgradere databasen, vil egenregistrerte data bli slettet. Da kan man bruke dette bildet til å eksportere disse data før oppgradering. Etter oppgradering benyttes Import til å legge tilbake data.

#### MILITÆRE RULLER

| Militære ruller                             |               | Sok                | Forsiden | Kiærlands pla | nsier ?                      |
|---------------------------------------------|---------------|--------------------|----------|---------------|------------------------------|
| Regiment                                    | Kompani       | Dokument           | Geografi | Periode       |                              |
| 1. Trondheimske nasjonale infanteriregiment | Frostaske kp. | Hovedlegdsrulle,   | Frosta   | ·· 1740       | Digitalarkivet Arkivportalen |
| 1. Trondheimske nasjonale infanteriregiment | Frostaske kp. | Hovedlegdsrulle,   | Frosta   | 1745          | Digitalarkivet Arkivportalen |
| 1. Trondheimske nasjonale infanteriregiment | Frostaske kp. | Rulle, mannskap    | Frosta   | 1746          | Digitalarkivet Arkivportalen |
| 1. Trondheimske nasjonale infanteriregiment | Frostaske kp. | Hovedlegdsrulle    | Frosta   | 1748          | Digitalarkivet Arkivportalen |
| 1. Trondheimske nasjonale infanteriregiment | Frostaske kp. | Munsterrulle       | Frosta   | 1756          | Digitalarkivet               |
| 1. Trondheimske nasjonale infanteriregiment | Frostaske kp. | Reserverulle, ungt | Frosta   | 1761          | Digitalarkivet               |
| 1. Trondheimske nasjonale infanteriregiment | Frostaske kp. | Kompanirulle       | Frosta   | 1767          | Digitalarkivet               |
| 1. Trondheimske nasjonale infanteriregiment | Frostaske kp. | Hovedlegdsrulle,   | Frosta   | 1767          | Digitalarkivet               |
| I. Trondheimske nasjonale infanteriregiment | Frostaske kp. | Legdshovedrulle,   | Frosta   | 1764          | Digitalarkivet               |
| 1. Trondheimske nasjonale infanteriregiment | Frostaske kp. | Rulle, defekt      | Frosta   | 1764          | Digitalarkivet               |
| I. Trondheimske nasjonale infanteriregiment | Frostaske kp. | Hovedlegdsrulle,   | Frosta   | 1769          | Digitalarkivet               |
| . Trondheimske nasjonale infanteriregiment  | Frostaske kp. | Kompanirulle       | Frosta   | 1769          | Digitalarkivet               |
| . Trondheimske nasjonale infanteriregiment  | Frostaske kp. | Grenaderrulle      | Frosta   | 1769          | Digitalarkivet               |
| . Trondheimske nasjonale infanteriregiment  | Frostaske kp. | Grenaderrulle      | Frosta   | 1770          | Digitalarkivet               |
| 1. Trondheimske nasjonale infanteriregiment | Frostaske kp. | Grenaderrulle      | Frosta   | 1771          | Digitalarkivet               |
| . Trondheimske nasjonale infanteriregiment  | Frostaske kp. | Grenaderrulle      | Frosta   | 1772          | Digitalarkivet               |
| 1. Trondheimske nasjonale infanteriregiment | Frostaske kp. | Rulle              | Frosta   | 1773          | Digitalarkivet               |
| 1. Trondheimske nasjonale infanteriregiment | Frostaske kp. | Kompanirulle       | Frosta   | 1773          | Digitalarkivet               |
| 1. Trondheimske nasjonale infanteriregiment | Frostaske kp. | Kompanirulle,      | Frosta   | 1773          | Digitalarkivet               |
| 1. Trondheimske nasjonale infanteriregiment | Frostaske kp. | Grenaderrulle      | Frosta   | 1773          | Digitalarkivet               |
| 1. Trondheimske nasjonale infanteriregiment | Frostaske kp. | Rulle              | Frosta   | 1773          | Digitalarkivet               |
| 1. Trondheimske nasjonale infanteriregiment | Frostaske kp. | Grenaderrulle      | Frosta   | 1774          | Digitalatkivet               |
| I. Trondheimske nasjonale infanteriregiment | Frostaske kp. | Grenaderrulle      | Frosta   | 1775          | Digitalarkivet               |
| 1 Trondheimske nasionale infanterireeiment  | Frostaske kn  | Grenaderer         | Frosta   | 1776          | Digitalarkivet               |

I denne modulen kan en søke etter militære ruller for hele landet. Det man kan få treff på, er ruller som Digitalarkivet har skannet og lagt ut på sine sider. Det er ikke noe av dette som er søkbart i Trondheimsbasen.

I øvre del av bildet er det en lenke til en oversikt over militærets historiske organisering basert på de plansjene som Lars Kjærland i sin tid laget. Det kan være nyttig å bruke disse for å finne fram til hvordan de militære styrkene var organisert og hva slags enheter man kan lete etter.

| Kjærl | ands plansjer avskrevet        |      |           |              | Forsiden       | Søk Militærlista         | Til plansjene |
|-------|--------------------------------|------|-----------|--------------|----------------|--------------------------|---------------|
| Nr    | Kompani                        | Gren | Periode   | Kommune      | Korps_Betaljon | Regiment_Korps           | Kierland      |
| 1     | Oplandske kompani              | K    | 1692-1701 | Opland       | I              | Nasjonalt rytterregiment | 1-2           |
| 2     | Ø. Romerikske kompani          | К    | 1692-1701 | Romerike     |                | Nasjonalt rytterregiment | 1-2           |
| 3     | Hadelandske kompani            | к    | 1692-1701 | Hadeland     |                | Nasjonalt rytterregiment | 1-2           |
| 4     | V. Romerikske kompani          | к    | 1692-1701 | Romerike     |                | Nasjonalt rytterregiment | 1-2           |
| 5     | Vesterlenske kompani           | К    | 1692-1701 | Vesterlen    |                | Nasjonalt rytterregiment | 1-2           |
| 6     | Smålenske kompani              | к    | 1692-1701 | Smålen       |                | Nasjonalt rytterregiment | 1-2           |
| 7     | Guldalske (n.fjells) kompani   | К    | 1692-1701 | Gauldal      |                | Nasjonalt rytterregiment | 1-2           |
| 8     | Stjørdalske (n.fjells) kompani | к    | 1692-1701 | Stjordal     |                | Nasjonalt rytterregiment | 1-2           |
| 9     | Smålenske kompani              | к    | 1692-1701 | Smålen       |                | Nasjonalt dragonregiment | 1-2           |
| 10    | Vesterlenske kompani           | к    | 1692-1701 | Vesterlen    |                | Nasjonalt dragonregiment | 1-2           |
| 11    | Østerlandske kompani           | К    | 1692-1701 | Østerland    |                | Nasjonalt dragonregiment | 1-2           |
| 12    | Opłandske kompani              | к    | 1692-1701 | Opland       |                | Nasjonalt dragonregiment | 1-2           |
| 13    | Værdalske kompani (n.fjells)   | К    | 1692-1701 | Verdal       |                | Nasjonalt dragonregiment | 1-2           |
| 14    | Sparbuske kompani (n.fjells)   | К    | 1692-1701 | Sparbu       |                | Nasjonalt dragonregiment | 1-2           |
| 15    | Kompani 1                      | I    | 1628-1657 | Gudbrandsdal |                | Akershusiske regiment    | 1-4           |
| 16    | Kompani 1                      | I    | 1628-1657 | Hadeland     |                | Akershusiske regiment    | 1-4           |
| 17    | Kompani I                      | I    | 1628-1657 | Valdres      |                | Akershusiske regiment    | 1-4           |
| 18    | Kompani 2                      | I    | 1628-1657 | Hedemark     |                | Akershusiske regiment    | 1-4           |
| 19    | Kompani 2                      | I    | 1628-1657 | Romerike     |                | Akershusiske regiment    | 1-4           |
|       |                                |      |           |              |                |                          |               |

| 9            | Embedsmo   | enn og l | ignende i     | Midt-Norge |            | Sok          |             | orsiden | 2    |                           |          |
|--------------|------------|----------|---------------|------------|------------|--------------|-------------|---------|------|---------------------------|----------|
| Sted         | Stilling   | Tjeno    | ste fra - til | Fornavn    | Mellomnavn | Farsnavn     | Etternavn   | Fodt    | Død  | Kilde                     | Original |
| Byneset      | Ordfører   | 1850     | 1851          | Christen   |            | Monsen       | Hangerås    | 1801    | 1863 | Byneset bygdebok, bind I  | Org      |
| Ålesund      | Byfogd     | 1850     | 1856          | Hans       | Jørgen     | Hansen       | Huitfeldt   | 1806    | 1857 | Gjaldker og byfogd        | Org      |
| Sunnmore     | Fogd       | 1850     | 1869          | Cay        | Ditlef     |              | Hegermann   | 1799    |      | Statskalenderen 1866      |          |
| Alstahaug    | I.ensmann  | 1850     | 1869          | Peter      | Andreas    |              | Borgen      |         |      | Statskalenderen 1866      |          |
| Byneset      | Sokneprest | 1851     | 1857          | Soren      | von Krogh  |              | Zetlitz     | 1803    |      | Byneset bygdebok, bind I  | Org      |
| Trondheim    | Redaktør   | 1851     | 1861          | Svend      |            |              | Mosling     | 1818    | 1897 | Trondheim Byleksikon 2008 |          |
| Trondheim    | Redaktør   | 1851     | 1861          | Adolph     |            |              | Riddervold  | 1825    | 1908 | Trondheim Byleksikon 2008 |          |
| Støren       | Pers.kap   | 1851     | 1868          | Johan      | Adolf      |              | Bødtker     | 1826    |      | Statskalenderen 1866      |          |
| Hadsel       | Sokneprest | 1851     | 1869          | Emanuel    |            |              | Dietrichson | 1809    |      | Statskalenderen 1866      |          |
| Katedralskol | Rektor     | 1851     | 1874          | Carl       | Amoldus    |              | Müller      | 1818    | 1893 | Trondheim Byleksikon 2008 |          |
| Strinda      | Sokneprest | 1851     | 1875          | Bernhard   | Ludvig     |              | Essendrop   |         |      | SAT prestelister          |          |
| Byneset      | Ordfører   | 1852     | 1852          | Lars       |            | Ingebrigtsen | Skjøstad    | 1819    | 1852 | Byneset bygdebok, bind I  | Org      |
| Byneset      | Ordfører   | 1852     | 1859          | Christen   |            | Larsen       | Rye         | 1788    | 1862 | Byneset bygdebok, bind I  | (org )   |
| Vår Frue     | Pers.kap   | 1852     | 1864          | Peter      | Daniel     |              | Hofflund    |         |      | SAT prestelister          |          |
| Strinda      | Res.kap    | 1852     | 1866          | Thomas     | Conrad     |              | Hirsch      | 1813    |      | Statskalenderen 1866      |          |
| Grong        | Sokneprest | 1852     | 1866          | Ole        | Martinus   |              | Rambech     | 1807    |      | Statskalenderen 1866      |          |
| Stadsbygd    | Sokneprest | 1852     | 1866          | Nathan     | Surland    |              | Steen       | 1809    |      | Statskalenderen 1866      |          |
| Strinda      | Res.kap    | 1852     | 1866          | Thomas     | Conrad     |              | Hirsch      |         |      | SAT prestelister          |          |
| Baklandet    | Sokneprest | 1852     | 1867          | Frederik   | Nannestad  |              | Wexelsen    | 1818    |      | Statskalenderen 1866      |          |
| Baklandet    | Sokneprest | 1852     | 1867          | Frederik   | Nannestad  |              | Wexelsen    |         |      | SAT prestelister          |          |
| Norddal      | Sokneprest | 1852     | 1870          | Rasmus     | Andreas    |              | Rolland     | 1817    |      | Statskalenderen 1860      |          |
| Melhus       | Lensmann   | 1853     | 1867          | Hans       | Christian  |              | Collin      |         |      | Statskalenderen 1866      |          |
| Sunndal      | Sokneprest | 1853     | 1869          | Christian  | August     |              | Randers     | 1811    |      | Statskalenderen 1866      |          |
| e.           | n 1        | 1053     | 1070          | 0.11       | an 1 1     |              | e- 1        | 1013    |      | n                         |          |

Det er foretatt en registrering fra forskjellige kilder over en lang rekke med offentlige tjenestemenn som har tjenestegjort i Midt-Norge. I og med at data er hentet fra flere kilder, kan den enkelt være nevnt flere ganger. Det hadde vært ønskelig å utvide denne oversikten, men med over 6000 navn er den et godt utgangspunkt for å finne ut hvem som tjenestegjorde til enhver tid. Men det er klare mangler i oversikten. Prestene er vel de som er best dokumentert, selv om det også her er mangler for nyere tid.

#### KOMMUNEENDRINGER

| Kommu | neendringe | r    |                  |      | Forsi       | len Sok 2                 |         |         |
|-------|------------|------|------------------|------|-------------|---------------------------|---------|---------|
| Kor   | nmune      | End  | ring             | Kom  | mune 2      | Områdebeskrivelse         | Kommune | 2021    |
| 1638  | Orkdal     | 1837 | Oppstod          | 1    |             |                           | 5059    | Orkland |
| 1638  | Orkdal     | 1920 | Fradelt          | 1637 | Orkland     |                           | 5059    | Orkland |
| 1638  | Orkdal     | 1920 | Fradelt          | 1639 | Orkanger    |                           | 5059    | Orkland |
| 1638  | Orkdal     | 1962 | Sammenslåing med | 1637 | Orkland     |                           | 5059    | Orkland |
| 1638  | Orkdal     | 1962 | Sammenslåing med | 1639 | Orkanger    |                           | 5059    | Orkland |
| 1638  | Orkdal     | 1963 | Sammensläing med | 1659 | Geitastrand |                           | 5059    | Orkland |
| 1638  | Orkdal     | 2018 | Avsluttet        |      |             | Oppstår som 5024 Orkdal   | 5059    | Orkland |
| 5024  | ORKDAL     | 2018 | Oppstod          |      |             | Tidligere 1638 Orkdal     | 5059    | Orkland |
| 5024  | Orkdal     | 2020 | Avsluttet        |      |             | Overført til 5059 Orkland | 5059    | Orkland |
|       |            |      |                  |      |             |                           |         |         |
|       |            |      |                  |      |             |                           |         |         |
|       |            |      |                  |      |             |                           |         |         |
|       |            |      |                  |      |             |                           |         |         |
|       |            |      |                  |      |             |                           |         |         |
|       |            |      |                  |      |             |                           |         |         |
|       |            |      |                  |      |             |                           |         |         |
|       |            |      |                  |      |             |                           |         |         |
|       |            |      |                  |      |             |                           |         |         |
|       |            |      |                  |      |             |                           |         |         |
|       |            |      |                  |      |             |                           |         |         |
|       |            |      |                  |      |             |                           |         |         |

Det har skjedd store endringer i kommunestrukturen i Norge. I den modulen er forsøkt samlet det meste av de endringer som har skjedd fra kommunene ble opprettet i 1837. Det aller meste skal være med, men det kan være mindre endringer som har falt ut. Hovedstrukturen er imidlertid på plass. Endringene strekker seg fram til de siste endringene som ble foretatt i 2020.